# Počítačový algebraický systém Maple jako pomůcka při studiu předmětu Matematika I a II. Graf funkce jedné proměnné

Funkce (přesněji jedna reálná funkce jedné reálné proměnné) je jedním z hlavních pilířů inženýrské matematiky. Graf funkce je užitečný nástroj při jejich studiu a používání, protože cvičené oko z něj snadno a rychle vyčte mnohé vlastnosti sledované funkce. Pro sestrojení grafu lze s výhodou použít moderní výpočetní techniku, je-li vybavena vhodným softwarovým nástrojem. Jedním z takových nástrojů je např. počítačový algebraický systém Maple. Ukážeme si na jednoduchých příkladech, jak lze sestrojit graf zadané funkce a jak jej lze upravovat.

## Příklad 1.

Nakreslete graf funkce  $f(x) = \sin(x), \quad -\pi < x < \pi.$ 

> plot(sin(x),x=-Pi..Pi);

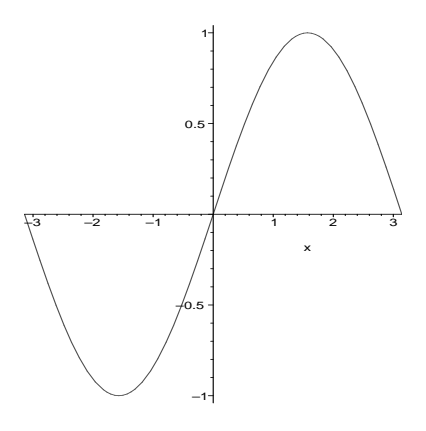

### Příklad 2.

Nakreslete graf funkce  $f(x) = \sin(x)$ ,  $-\pi < x < \pi$  při zachování stejného měřítka na obou osách.

> plot(sin(x),x=-Pi..Pi,scaling=constrained);

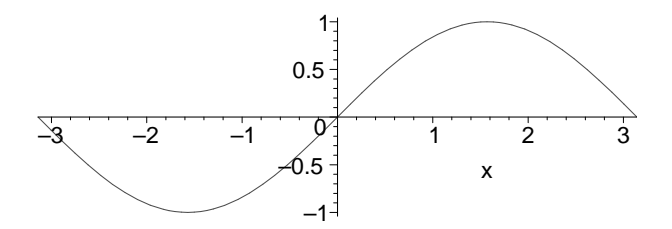

#### Příklad 3.

Nakreslete graf funkce  $f(x) = \cos(x), -\pi < x < \pi$  tak, aby osy byly částí rámečku kolem grafu. > plot(cos(x),x=-Pi..Pi,axes=BOXED);

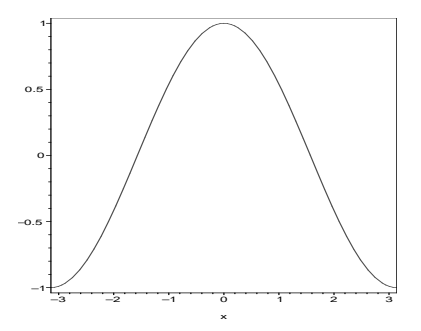

### Příklad 4.

Nakreslete graf funkce  $f(x) = tg(x), -\pi < x < \pi$ .

> plot(tan(x),x=-Pi..Pi);

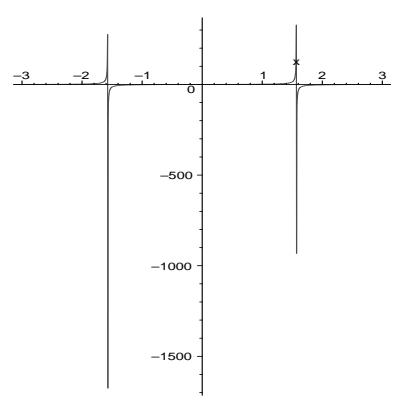

Zde vidíme nedostatek softwarového nástroje Maple 8. Funkce t<br/>g není na zvoleném intervalu omezená a program použil pro rozsah hodno<br/>ty příliš velký interval. To lze napravit tak, že sami určíme rozsah hodnot jak pro<br/> x, tak i proy.

> plot(tan(x),x=-Pi..Pi,y=-2..2);

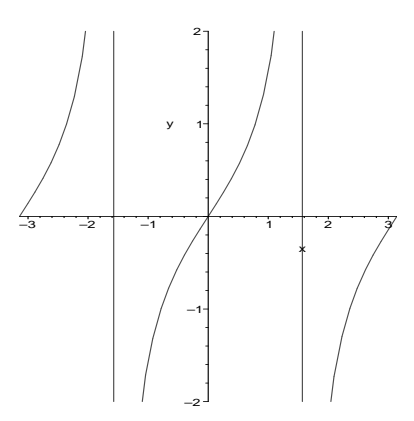

Na tomto obrázku jsou nesprávně navíc svislé čáry, které vznikly spojením jednotlivých větví grafu, které nemají být spojeny. To lze odstranit volbou discont=true

> plot(tan(x),x=-Pi..Pi,y=-2..2,discont=true);

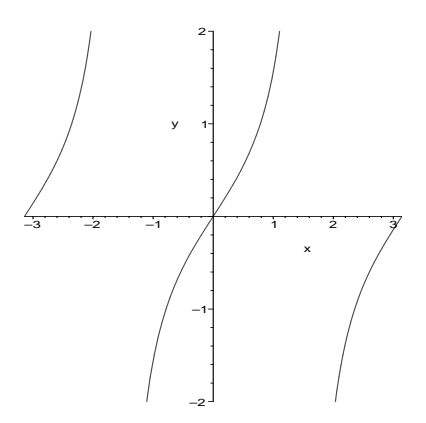

## Příklad 5.

Nakreslete graf funkce  $f(x) = \arctan(x), \ -3 < x < 3$ tak, aby graf byl tvořen čárkovanou křivkou

> plot(arctan(x),x=-3..3,linestyle=DASH);

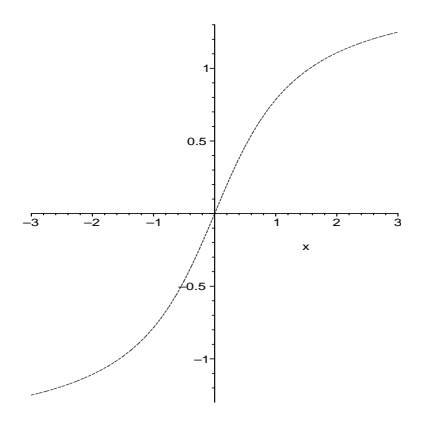

# Příklad 6.

Nakreslete graf funkce f(x) = 1/x, 1 < x < 10 tak, aby graf byl naznačen pouze tečkovaně.

> plot(1/x,x=1..10,style=POINT);

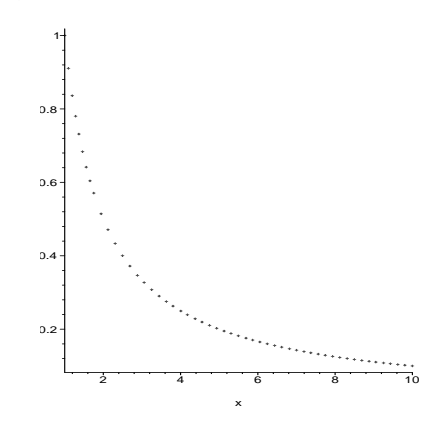

## Příklad 7.

Nakreslete graf funkce  $e^{-x^2}$ , -3 < x < 3 tak, aby graf byl vyznačen tlustou čarou.

> plot(exp(- $x^2$ ), x=-3..3, thickness=3);

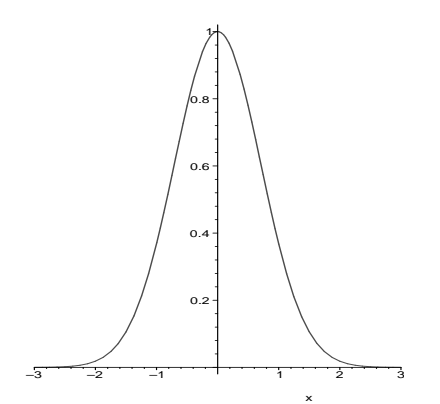

# Příklad 8.

Nakreslete graf funkce obsahující absolutní hodnotu s vyznačením nadpisu

- > plot(abs((2\*x+3)/(4\*x-3)),x=-5..5,y=-1..5,title="Krasa je moje > hobby");

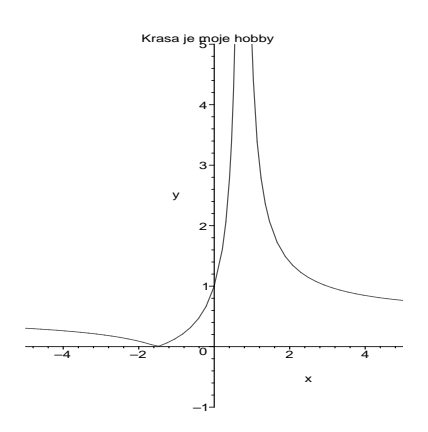

# Příklad 9.

Graf funkce lze použít i pro odhad definičního oboru funkce tak, že zvolíme velký rozsah hodnot  $\boldsymbol{x}$ a graf se vykreslí pouze pro t<br/>a $\boldsymbol{x},$  pro která je funkce definována.

> plot(sqrt(x),x=-4..4);

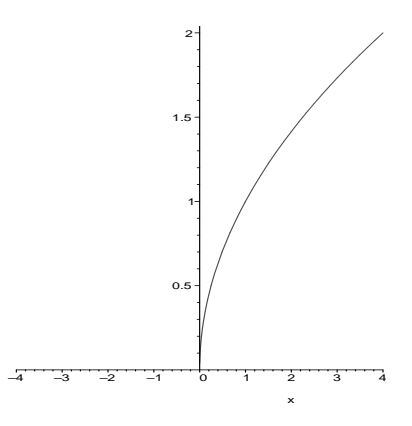

# Příklad 10.

Nakreslete do jednoho obrázku grafy dvou různých funkcí

> plot([cos(x),sin(x)],x=0..Pi);

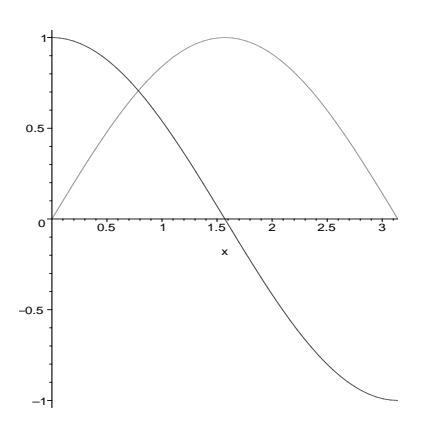

Příklad 11. Nakreslete křivku danou rovnicí

$$x^3 + y^3 + 3xy = 0$$

> with(plots):

Warning, the name changecoords has been redefined

> implicitplot(x^3+y^3+3\*x\*y=0,x=-3..3,y=-3..3,grid=[200,200]);

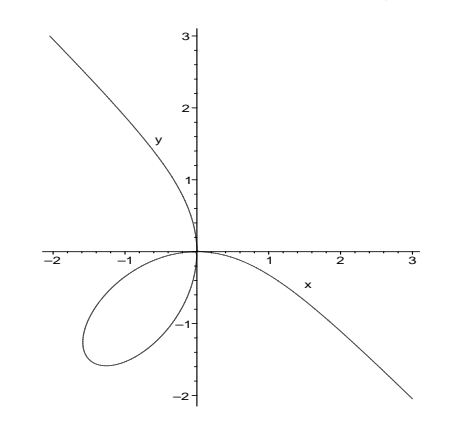